## **IC-N802** GENERAL & EMAIL CONNECTION GUIDE Components in shaded area only required for email

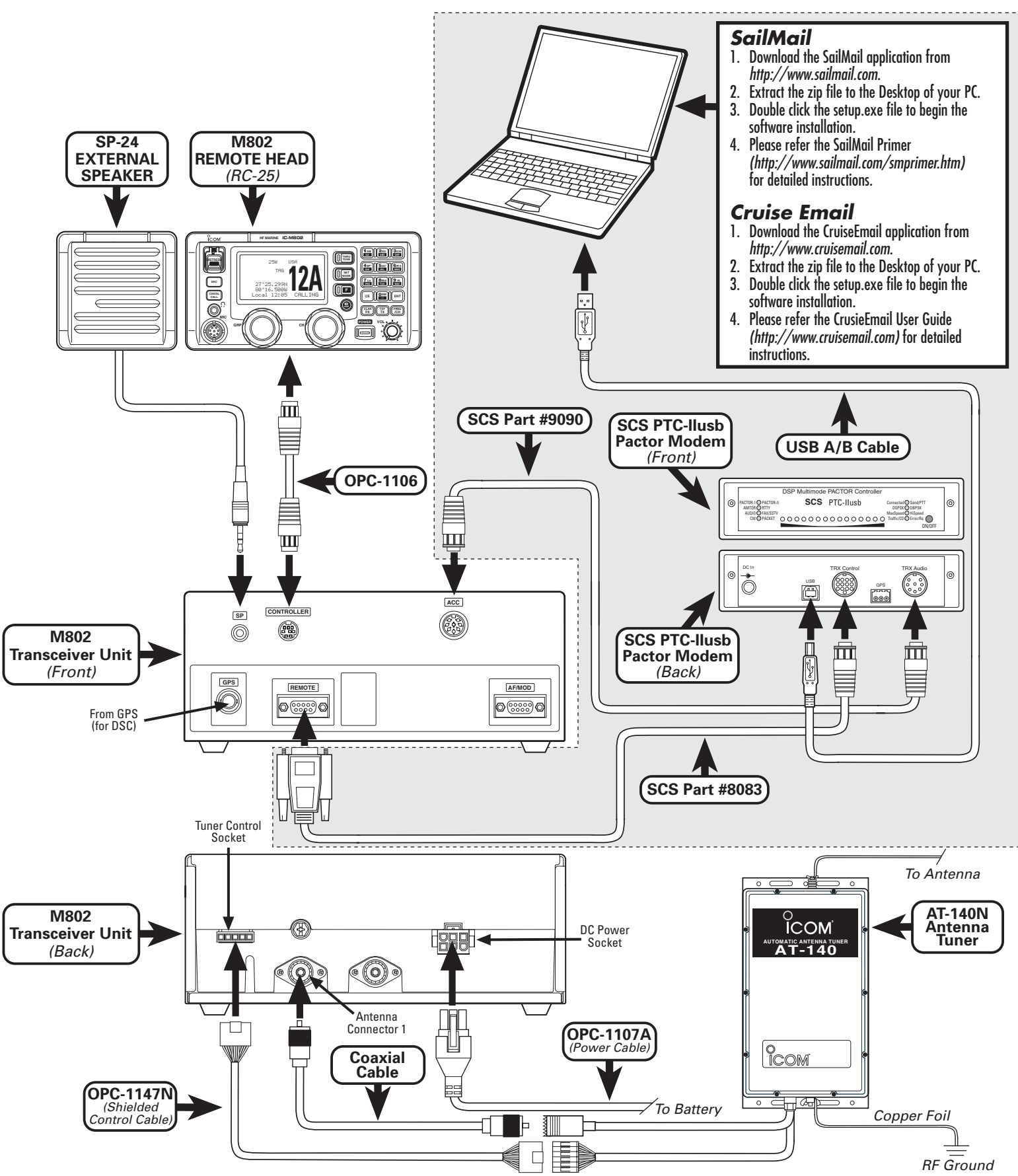